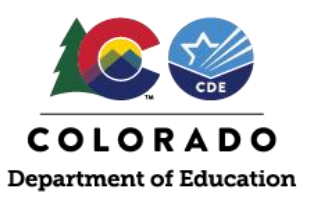

# **Direct Certification Access and System Navigation**

To access the direct certification system within the Colorado Nutrition Portal (commonly referred to as "The Portal"), go to: <u>https://co.cnpus.com/Colorado/Splash.aspx</u>

To request access to The Portal, please complete the <u>New User Setup Request form</u>. You will need to specify that you need access to the Direct Certification module in your request.

#### The Portal Login/Home Page:

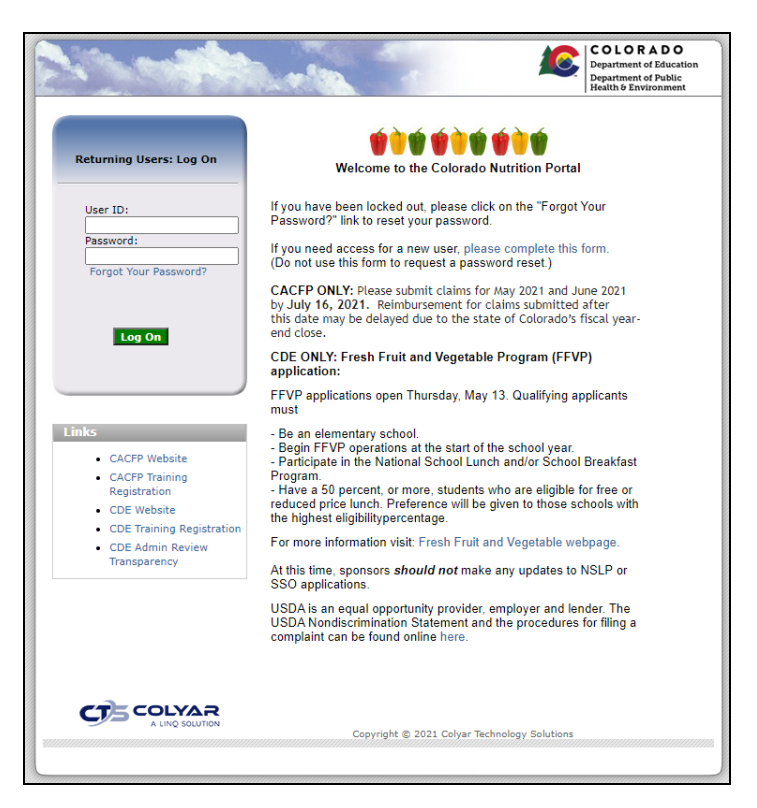

Once you have logged into the system, if you have access to programs other than School Nutrition Programs (i.e.: Direct Certification access), you will see this page. Click on the purple Direct Certification tile:

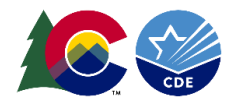

| Applications   Claims | Compliance Reports Security Search | Programs                | Year   Help | Log Out |
|-----------------------|------------------------------------|-------------------------|-------------|---------|
|                       | Programs                           |                         | -           |         |
|                       | School<br>Nutrition<br>Programs    | Direct<br>Certification |             |         |
|                       |                                    |                         |             |         |

Clicking the purple tile will take you to the Direct Certification module. The screen will show your username and the district/sponsor you are assigned. If you perform direct certification duties for multiple districts/sponsors, you can select which district/sponsor you wish to operate on behalf of by using the dropdown menu at the top of the screen. To access the direct certification functions, select "Direct Certificaton" from the Applications drop down menu at the top right of the screen:

| COLORADO                                              | ~00           | R) (                 |   | номе        | APPLICATIO | ONS |
|-------------------------------------------------------|---------------|----------------------|---|-------------|------------|-----|
|                                                       |               | (1560) THOMPSON R2-J | ~ | 2021 - 2022 | ~          |     |
| THOMPSON R2-J<br>Educational Institution              | 1560 · ACTIVE |                      |   |             |            |     |
| Your Email is:<br>Your Username is: <b>DirectCert</b> |               |                      |   |             |            |     |

## **Uploading a Student File**

Format student enrollment file according to the upload file layout requirements

(<u>https://www.cde.state.co.us/nutrition/dcrecordlayout</u>). If needed use the conversion formula instructions (<u>https://www.cde.state.co.us/nutrition/dcconversionformula</u>) to convert the excel file to a .txt file. Save the correctly formatted .txt file.

Once in the Direct Certification screen, click on *Student File Upload*. The screen will expand and allow you to browse your computer for your student enrollment file. Click *Choose File* to select the correct file. Then, click *Upload*:

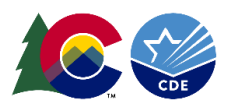

| COLORADO                                                                                                    |                                                                                                    | $)^{\circ}_{\overline{c}}$ | ~Q(R)                                                                          |                              |                |
|----------------------------------------------------------------------------------------------------|----------------------------------------------------------------------------------------------------|----------------------------|--------------------------------------------------------------------------------|------------------------------|----------------|
|                                                                                                    | (1560) THOMPSON R2-J                                                                               | ~                          | 2021 - 2022                                                                    | ~                            |                |
| THOMPSON R2-J<br>Educational Institution                                                                                                    |                                                                                                    |                            |                                                                                |                              |                |
| DIRECT CERTIFICATION: PROGRAM YEAR 2021 - 2022                                                                                                    |                                                                                                    |                            |                                                                                |                              |                |
| <b>Notice:</b> All users of this system must adhere to Section 9(b) of the Richard B. Russell Na the disclosure and use of information obtained through the direct certification process | tional School Lunch Act (NSLA) (42 U.S.C. 1758<br>, as well as the criminal penalties for improper | (b)(6) v<br>releas         | vhich delineates the res<br>e information.                                     | strictions                   | on             |
| ADD INDIVIDUAL STUDENT STUDENT FILE UPLOAD PADMINISTRATION<br>Student File Veload<br>Choose File No file chosen                                                                          |                                                                                                    | Last                       | ) Last DSS Source File: <b>6/28/2</b><br>LEA Student File Upload: <b>7/6</b> , | 2021 12:00:0<br>/2021 4:33:5 | 00 AM<br>58 PM |
| © CANCEL                                                                                                    |                                                                                                    |                            |                                                                                |                              |                |

The system will process the upload and once complete a pop up will appear comfirming receipt of the enrollment file. The pop up will adress any errors in the file and will also show you a preview of your uploaded students. **If you get errors while uploading, refer back to the record layout to ensure you have properly formatted the columns. Try to fix the errors, rename the text file and re-upload. If you cannot fix the file, contact School Nutrition for assistance.** If the file upload was successful and without error, click *Save*.

## **Direct Certification List**

Once you click *Save* in the upload pop up, you will be taken back to the Direct Certification list. All students from the enrollment file who matched against CO Department of Human Services (CDHS) and/or Migrant data will display automatically in the list shown below. All these children are 100% matches and can be approved for free school meal benefits immediately. You can filter the list by upload date as well. In the top right corner, you will see a dropdown menu. You can see a direct certification list by a specific upload date or by all dates combined. Next, click on *View Additional Possible Matches*:

|            | PLETE D   | IRECT CERTIFICATIO           | N LIST      |             |           |            |            |            | All Dates               |             | ~                   |
|------------|-----------|------------------------------|-------------|-------------|-----------|------------|------------|------------|-------------------------|-------------|---------------------|
| FILTERE    | D SEAF    | сн                           |             |             |           |            |            |            |                         |             |                     |
| Displayin  | ng top 10 | records. For full list, plea | ase Export. |             |           |            |            |            |                         |             | Total Records: 29   |
| Student IE | )         |                              | First Name  |             | Last Name |            | DOB        |            |                         |             |                     |
|            |           |                              |             |             |           |            | mm/dd/yyyy |            | Eligibility Type        | ~           | Q SEARCH            |
| A          | ction     | Student ID                   | First Name  | 🔶 Last Name | Sex       |            | 🔶 Site ID  | Site Name  | e 🍦 Eligibility         | туре        |                     |
|            | 5         | 123457                       | Kathleen    | DelTonto    | F         | 2007-01-16 |            |            | SNAP                    |             |                     |
|            | 5         | 123458                       | Shari       | Edwards     | F         | 2007-09-01 |            |            | SNAP                    |             |                     |
|            | 5         | 123459                       | Michelle    | Eveatt      | F         | 2007-02-08 |            |            | SNAP                    |             |                     |
|            | 5         | 123461                       | Carla       | Herman      | F         | 2007-10-14 |            |            | SNAP                    |             |                     |
|            | 5         | 123462                       | Laurie      | Hylle       | F         | 2007-07-05 |            |            | SNAP                    |             |                     |
|            | 5         | 123463                       | Jean        | Kenney      | F         | 2007-04-01 |            |            | SNAP                    |             |                     |
|            | 5         | 123465                       | Amy         | Navarette   | F         | 2007-11-27 |            |            | SNAP                    |             |                     |
|            | 5         | 123468                       | Chuck       | Soukup      | М         | 2007-01-14 |            |            | SNAP                    |             |                     |
|            | 5         | 123470                       | Kate        | Thompson    | F         | 2007-11-14 |            |            | SNAP                    |             |                     |
|            | 5         | 123472                       | Rebecca     | Walters     | F         | 2007-10-02 |            |            | SNAP                    |             |                     |
| Excel      |           | ~                            |             |             |           |            |            | VIEW ADDIT | TIONAL POSSIBLE MATCHES | EW EXTENDED | ELIGIBILITY MATCHES |

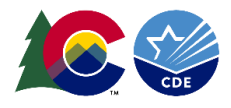

### **View Additional Possible Matches**

Possible matches are students who are likely matches but have a slight variation in detail between your upload file and the state records (such as a hyphen or space in their last name). **All names on the list must be reviewed**, all the way down to the 37% likelihood.

Investigate if each record on the Additional Possible Matches list has enough information to conclude the CDHS student and/or Migrant student listed is the same student as the uploaded student. To do this, click *View Matches* next to a student name. The blue lines are student data uploaded by you, the white lines are CDHS/Migrant data the system is trying to match to. If the line containing the Colorado record information is consistent with the student on your enrollment file and you are confident it is the same individual, click the *Match* box next to the student's name. If you are confident it is not the same individual, remove the student from the Additional Possible Matches list by clicking the black **x** on the blue line:

| Row Source            | Match          | Score(%) 🕴 | First Name 🔺 | Last Name | Sex | DOB 🔶      | City    | 🕴 Zip Code 🔶 |
|-----------------------|----------------|------------|--------------|-----------|-----|------------|---------|--------------|
| Student Information 😢 | ⊖ View Matches |            | Alan         | 150Dillon | М   | 2007-12-28 | DeBeque | 81630        |
| Source Information    | Match          | 76.12%     | Alan         | Dillon    | М   | 2007-12-28 | DeBeque | 81630        |

If you select the hyperlinked name from the white line, you can view more information in the *Individual Student Information* pop up:

|                            | ENT INFORMATION                     |                       |                                                    | 8 |
|----------------------------|-------------------------------------|-----------------------|----------------------------------------------------|---|
| STUDENT DETAILS            |                                     |                       |                                                    |   |
| Student ID:                | 53151                               | Match Source:         | Federal File                                       |   |
| Name:                      | Alan 150Dillon                      | Source Name           | Alan Dillon 🛛 😯                                    |   |
| Sex:                       | М                                   | Source Sex:           | м                                                  |   |
| Date of Birth:             | 2007-12-28                          | Source Date of Birth: | 2007-12-28                                         |   |
| Residential Address:       | 730 Minter Avenue<br>DeBeque, 81630 | Source Address:       | 730 Minter Avenue<br>DeBeque, 81630                |   |
| Sponsor:                   | THOMPSON R2-J                       |                       |                                                    |   |
| Site:<br>Match Percentage: | 76.12                               | Matching Criteria:    | First Name Exact Last Name?Birthdate?Sex?Zip Code? |   |
|                            |                                     |                       |                                                    |   |

Once you determine an additional possible match is indeed a match and confirm it via the *Match* checkbox, the student automatically gets added to your match list. Once you have gone through all your additional possible matches, you now need to click on *View Extended Eligibility Matches*:

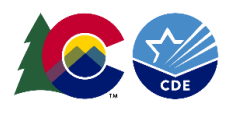

|                  | DIRECT CERTIFICATION            | I LIST     |             |           |            |            |             | All Dates               | ~                      |
|------------------|---------------------------------|------------|-------------|-----------|------------|------------|-------------|-------------------------|------------------------|
| FILTERED SEA     | ARCH                            |            |             |           |            |            |             |                         |                        |
| Displaying top 1 | 0 records. For full list, pleas | se Export. |             |           |            |            |             |                         | Total Records: 29      |
| Student ID       |                                 | First Name |             | Last Name |            | DOB        |             |                         |                        |
|                  |                                 |            |             |           |            | mm/dd/yyyy |             | Eligibility Type 🗸      | Q SEARCH               |
| Action           | Student ID                      | First Name | 🔶 Last Name | 🗍 Sex     | ♦ DOB      | Site ID    | 🔶 Site Name | e 🍦 Eligibility Type    | <u></u>                |
| 5                | 123457                          | Kathleen   | DelTonto    | F         | 2007-01-16 |            |             | SNAP                    |                        |
| ී                | 123458                          | Shari      | Edwards     | F         | 2007-09-01 |            |             | SNAP                    |                        |
| C                | 123459                          | Michelle   | Eveatt      | F         | 2007-02-08 |            |             | SNAP                    |                        |
| ප                | 123461                          | Carla      | Herman      | F         | 2007-10-14 |            |             | SNAP                    |                        |
| 5                | 123462                          | Laurie     | Hylle       | F         | 2007-07-05 |            |             | SNAP                    |                        |
| 5                | 123463                          | Jean       | Kenney      | F         | 2007-04-01 |            |             | SNAP                    |                        |
| 5                | 123465                          | Amy        | Navarette   | F         | 2007-11-27 |            |             | SNAP                    |                        |
| 5                | 123468                          | Chuck      | Soukup      | М         | 2007-01-14 |            |             | SNAP                    |                        |
| 5                | 123470                          | Kate       | Thompson    | F         | 2007-11-14 |            |             | SNAP                    |                        |
| 5                | 123472                          | Rebecca    | Walters     | F         | 2007-10-02 |            |             | SNAP                    |                        |
|                  |                                 |            |             |           |            |            |             |                         |                        |
| Excel            | ~                               |            |             |           |            |            | VIEW ADDIT  | TIONAL POSSIBLE MATCHES | ED ELIGIBILITY MATCHES |

## **View Extended Eligibility Matches**

Extended eligible records are students who share the same household address as a student that has been directly certified during your upload process. All names on the list *should* be reviewed but we realize your benefit issuance software may have the same functionality. We do recommend extending eligibility within the system for ease of documentation purposes.

| Excel ~                                  | III DRORT                                  |                    |             | VIEW ADD              | ITIONAL POSSIBLE MATCH | ES VIEW EXTENDED ELI | GIBILITY MATCHES        |
|------------------------------------------|--------------------------------------------|--------------------|-------------|-----------------------|------------------------|----------------------|-------------------------|
| A must certify the matches. Click on the | ATCHES<br>Match" box when you determine it | The record matches | Lor mot. :  |                       |                        |                      |                         |
| Search:                                  |                                            |                    |             |                       |                        |                      |                         |
|                                          |                                            |                    |             |                       |                        | Shiw                 | ing 1 to 2 of 2 entries |
| Row Source                               | Match                                      | First Name         | * Last Name | Address Line 1        | Address Line 2         | City                 | Zip Code                |
| Directly Certified Student O             | O View Matches                             | Becky              | Schiola     | 1405 Grand Ave.       |                        | Glenwood Springs     | 81601                   |
| Extend Eligibility                       | Match b                                    | Michelle           | Hammons     | 1405 Grand Ave.       |                        | Glenwood Springs     | 81601                   |
| Directly Certified Student O             | O View Matches                             | Kate               | Thompson    | 1502 S. Timberline Rd |                        | Fort Collins         | 80524                   |
| Previous 1 Next                          |                                            |                    |             |                       |                        |                      |                         |
| Excel                                    |                                            |                    |             |                       |                        |                      |                         |

Investigate if each record is an extended eligible match. It is highly recommended you utilize your student information system or student records to confirm they are in fact in the same household. To do this, click *View Matches* next to a student name. The yellow lines are student data uploaded by you, the white lines are student records the system is trying to match to. If the students are in the same household select the, *Match*, box next to the student's name. If you are confident it is not the same individual, remove the student from the Additional Possible Matches list by clicking the black **x** on the blue line.

## **Individual Student Lookup**

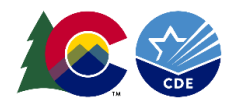

The system has the ability to look up individual students. This can be helpful to lookup students one by one instead of doing a full upload. It's also very helpful to lookup any Supplemental Nutrition Assistance Program (SNAP) or Temporary Assistance for Needy Family (TANF) case number applications.

To access the individual student lookup select, Add Individual Student.

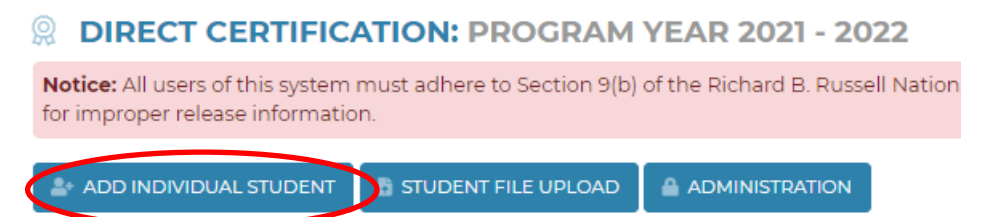

It's best to search by student first name, last name and date of birth (MM/DD/YYYY). Enter the student information and then select, Add Student. If you're searching by case number it's highly encouraged to search by the case number only. If the case number is found the system will produce the student record that is associated with that case number. In either case of searching by student name or case number, you will want to ensure the record is a match. You can do this by clicking on, View Match. If the student is a match, select the, Match, box.

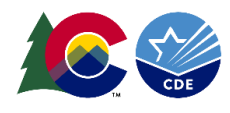

| rease note that enough info<br>rerform and return a match.<br>lisplayed. | rmation must be entered in order for t<br>Records with less than a 37% chance o | he system to be able to<br>f being a match will not be |
|--------------------------------------------------------------------------|---------------------------------------------------------------------------------|--------------------------------------------------------|
| lote: Initial matching occurs                                            | against existing certified students and                                         | possible match students                                |
| indicates a required field for addition<br>natch against Source data.    | nal matching against Source data. A minimum                                     | of I required field is needed to                       |
| STUDENT INFO                                                             |                                                                                 |                                                        |
| First Name*                                                              | Last Name*                                                                      | Case Number <sup>*</sup>                               |
|                                                                          |                                                                                 |                                                        |
| mm/dd/yyyy                                                               | Sex 🗸                                                                           |                                                        |
| Address 1                                                                | Address 2                                                                       |                                                        |
|                                                                          |                                                                                 |                                                        |
| City                                                                     | State Colorado 🗸                                                                | Zip Code                                               |
| Parent / Guardian First Name                                             | Parent / Guardian Last Name                                                     |                                                        |
|                                                                          |                                                                                 |                                                        |

## **Export Matchlist**

Once you have uploaded your file, reviewed additional possible matches and extended eligible matches you can export your full matchlist. Select the grey, Export, button at the bottom of the screen and the system will produce and excel/CSV file.

Most benefit issuance software has a feature that will import this exported matchlist file. Work with your vendor to correctly map your system to the matchlist export report.

| Excel | VIEW ADDITIONAL POSSIBLE MATCHES | VIEW EXTENDED ELIGIBILITY MATCHES |
|-------|----------------------------------|-----------------------------------|
|       |                                  | •                                 |

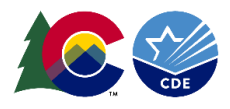

### **Next Steps**

You're not done yet! As a reminder, be sure to:

- Keep the list of matches (either printed or saved electronically) and keep this information confidential and secure
- > Update students' statuses to Free Directly Certified and include qualify type (SNAP, TANF and/or MIGRANT)
- Notify households

Uploads must be completed four times per year:

- At the beginning of the year
- End of October
- Mid-November to mid-December
- Mid-February to mid-March

#### Resources

Uploading Resources: https://www.cde.state.co.us/nutrition/schoolmealeligibility

Online Training:

https://www.cde.state.co.us/nutrition/professionaldevelopment/detailondemand/directcertificationonline

Questions, email: <a href="mailto:free&reducedpriceschoolmeals@cde.state.co.us">free&reducedpriceschoolmeals@cde.state.co.us</a>